# 면허신고 방법 안내

### Ⅰ Ⅰ 면허신고 일정 및 요건

#### □ 주요 일정

- KPA-PASS 앱 배포(구글 플레이 및 애플 앱스토어) : 2021. 7. 1(목)
- 회원신고 웹 사이트(member.kpanet.or.kr) 상 면허신고 기능 활성화 : 2021. 7. 1(목)

#### □ 온라인 면허신고 사용 대상

오바일 및 웹 사이트를 통한 면허신고는 2021년도 회원신고를 필한 회원만
 사용 가능

## Ⅱ 면허신고 방법

### □ KPA-PASS 앱을 통한 면허신고(회원 전용, 비회원 접근 불가)

○ 구글 플레이(▶), 애플 앱스토어(Ă)를 통해 KPA-PASS 앱을 설치한 후 다음 절차에 따라 신고를 진행함

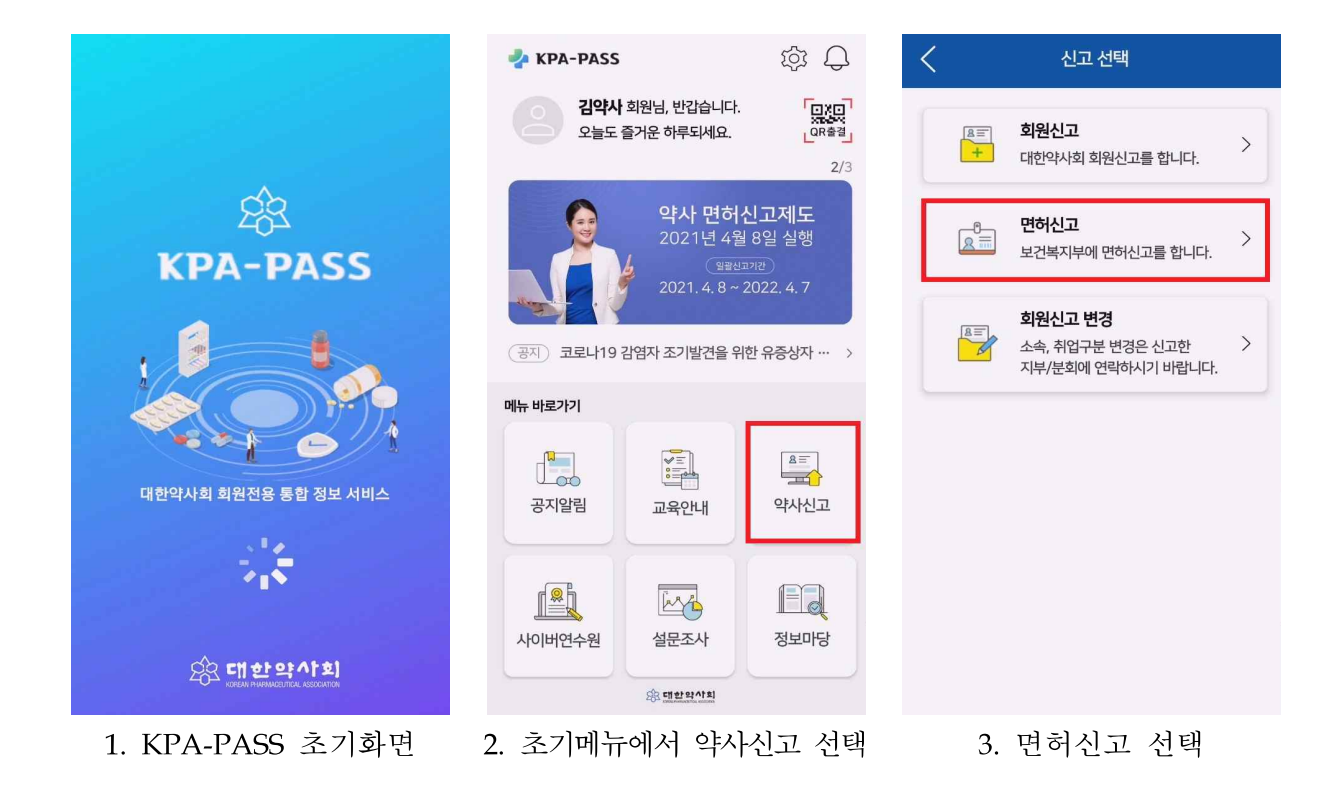

| <                                         | 면허신고       |    | K              | 면허신고       |   | <                                                                                                    | 면허신고 안니                     | H                |          |  |
|-------------------------------------------|------------|----|----------------|------------|---|----------------------------------------------------------------------------------------------------|-----------------------------|------------------|----------|--|
| 2021년 약사면허 신고                             |            |    | 2021년 약사면허 신고  |            |   | 면허신고 반려 안내                                                                                                |                             |                  |          |  |
|                                           |            |    |                |            |   | 면허신고 수리를 위한 연수교육 처리 절차를 참고하시어<br>해당하는 내용에 따라 연수교육 이수 또는 면제 처리 후<br>면허신고 수리 신청을 진행하여 주시기 바랍니다.             |                             |                  |          |  |
| 면허신고가 완료(수리)되었습니다.<br>차기 면허신고는 2024년 입니다. |            |    | 면허신고가 반려되었습니다. |            |   | 1. 연수교육 미이수자<br>본회에서 실시하는 미이수자 보충교육을 통해 추가 교육<br>이수 후 면허신고 수리 신청(해당 교육 일정은 사이버연수원<br>홈페이지 공지 또는 개별 안내 예정) |                             |                  |          |  |
|                                           |            |    |                | 00000      |   | 2. 연수교육 면제                                                                                                | 대상자                         | 며지크로 처           | 14101    |  |
| 면허번호                                      | 76773      |    | 신력             | 39990      |   | 연수교육 면제 처리                                                                                                | 3시 전 영구 예정 쇼<br>  후 면허신고 수리 | - 8시 표를 겸·<br>신청 | -00      |  |
| 이름                                        | 이호영        |    | 이듬             | 김약사        |   |                                                                                                    |                             |                  |          |  |
| 면허신고접수                                    | 2021-04-21 |    | 면허신고섭수         | 2021-04-27 |   | ○ 면허신고 관련                                                                                                 | 문의 : 1577-959               | 8                |          |  |
| 연수교육                                      | 이수         |    | 연수교육           | 미이수 (-8점)  |   |                                                                                                    |                             |                  |          |  |
| 면허신고수리                                    | 2021-04-21 |    | 면허신고수리         | 반려         |   | 면어진고 만려에 너<br>기하 내 면허신고를                                                                                  | 나는 물이익이 없도<br>와류하여 주시기      | 옥 만드시 안<br>바란니다  | - 데에 따르다 |  |
|                                           | 화이         |    |                | 상세안내보기     |   |                                                                                                    | tioi\$                      |                  |          |  |
| 72                                        |            |    |                |            |   |                                                                                                    |                             |                  |          |  |
| 4. 면ㅎ                                     | 러신고 결과(완료) |    | 5. 면허식         | 신고 결과(반려)  |   | 6. 면허신                                                                                                    | 고 반려                        | 상세               | 안내       |  |
| 대한으                                       | 취외 온라인 회   | 원신 | !고 웹 ]         | 페이지를 통한    | 면 | 허신고                                                                                                    |                             |                  |          |  |
|                                           |            | 2  | 회각용 하읛닏        |            |   |                                                                                                    |                             |                  |          |  |

|       |     | 호] 회원신고이력<br>TRN 2 | 홍길용 회원님<br>2021년 면허신고가 완료(수리<br>자기 면허신고는 2024년입니 | i)되었습니다.<br>다.      | (서울종로구) 흥길용(39367) | 님, 환영 합니다. • 🙎 로그아웃 |
|-------|-----|--------------------|--------------------------------------------------|---------------------|--------------------|---------------------|
|       |     | *****              | 회원                                               | થ<br>신고 이력<br>1     | <u>면허신고하기</u>      | 당해년도 신고서 작성         |
| 면허번호  | 이름  | 근무처구분              | 회비구분                                             | 입금확인                | 신고완료               | 신고년도                |
| 39367 | 홍길용 | 의약품산업 외 기업체        | 병                                                | 2021-01-21 13:53:25 | 2021-01-21 13:53:2 | 5 2021              |

- 온라인 회원신고 웹 페이지(member.kpanet.or.kr)에 인적사항을 입력하여 로그인
  한 후, [면허신고하기]를 클릭하여 면허신고를 제출함
- 면허신고 요건을 충족한 경우 면허신고 완료를 알리는 팝업이 출력됨
- 회원신고 미필, 연수교육 미이수 등의 사유로 인해 면허신고 요건을 충족하
  지 못할 경우 반려되고 상세 안내가 출력됨
- ※ "카카오톡 알림톡" 서비스를 통해 면허신고 결과가 재차 안내됨